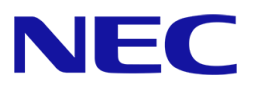

# Express5800/100 シリーズ iStorage Vシリーズ対応 仮想ファイバーチャネル構築ガイド Windows Server 2022 Hyper-V

2023年 4月 1.0版 日本電気株式会社

## 商標について

EXPRESSBUILDER、ESMPRO は日本電気株式会社の商標または登録商標です。

Microsoft、Windows、Windows Server、Hyper-V、Active Directory は米国 Microsoft Corporation の米国およびその他の国における商標または登録商標です。

Intel、Xeon は、アメリカ合衆国及びその他の国における Intel Corporation、またはその子会社の商標または登録商標です。

その他、記載の会社名および商品名は各社の商標または登録商標です。

## 本書についての注意、補足

- 1 本書の内容の一部または全部を無断転載することは禁じられています。
- 2 本書の内容に関しては将来予告なしに変更することがあります。
- 3 弊社の許可なく複製・改変などを行うことはできません。
- 4 本書は内容について万全を期して作成いたしましたが、万一ご不審な点や誤り、記載もれなどお気づきのことがありましたら、お買い求めの販売店または NEC 営業にご連絡ください。
- 5 運用した結果の影響については4項にかかわらず責任を負いかねますのでご了承ください。

## 目次

| 商 | 標について                                          | 2  |
|---|------------------------------------------------|----|
| 本 | 書についての注意、補足                                    | 2  |
| 1 | 概要                                             | 5  |
|   | 1.1 本書の目的                                      | 5  |
|   | 1.2 仮想ファイバーチャネルとは                              | 5  |
|   | 1.3 略語の説明                                      | 5  |
|   | 1.4 仮想ファイパーチャネル環境構築時の前提条件                      | 6  |
|   | 1.4.1 サーバ(仮想ファイバーチャネル用)                        | 6  |
|   | 1.4.2 FC スイッチ                                  | 7  |
|   | 1.4.3 ストレージ                                    | 7  |
|   | 1.5 仮想ファイパーチャネル環境について                          | 8  |
|   | 1.5.1 仮想ファイバーチャネルの冗長構成                         | 8  |
|   | 1.6 ハードウェア・ソフトウェア問合せ先                          | 9  |
| 2 | 仮想ファイバーチャネル環境構築準備                              | 10 |
|   | 仮想ファイバーチャネル環境のシステムイメージ                         | 10 |
|   | 仮想ファイバーチャネル環境の構築フロー                            | 11 |
|   | 2.1 関連マニュアル                                    | 12 |
|   | 2.1.1 サーバ(仮想ファイバーチャネル用)/仮想マシン                  | 12 |
|   | 2.1.2 FC スイッチ                                  | 15 |
|   | 2.1.3 管理用サーバ                                   | 16 |
|   | 2.2 管理用サーバ                                     | 17 |
|   | 2.2.1 管理ソフトウェアと、連携イメージ                         | 17 |
|   | 2.2.2 管理用ネットワーク                                | 17 |
|   | 2.3 サーバ(仮想ファイバーチャネル用)                          | 18 |
|   | 2.3.1 HA Dynamic Link Manager                  | 18 |
|   | 2.4 FC スイッチ                                    | 18 |
|   | 2.4.1 FC スイッチのポート速度設定                          | 18 |
| 3 | サーバ(仮想ファイバーチャネル用)のセットアップ                       | 20 |
|   | 3.1 ホスト OS(Windows Server 2022)のインストール         | 20 |
|   | 3.1.1 Windows Server 2022 のインストール              | 20 |
|   | 3.1.2 修正モジュールの適用                               | 20 |
|   | 3.1.3 Hyper-V のインストール                          | 21 |
|   | 3.2 仮想ファイバーチャネル用の FC ドライバー・ファームウェアの 適用について     | 22 |
|   | 3.2.1 最新ドライバーの適用                               | 22 |
|   | 3.2.2 最新ファームウェアの適用                             | 22 |
|   | 3.3 HDLM を導入する場合、またはサーバ間で Windows クラスターを構築する場合 | 24 |
|   | 3.3.1 ホスト OS への LDEV の割り当て                     | 24 |
|   | 3.3.2 ホスト OS で FC パスを冗長化する場合                   | 24 |
|   | 3.3.3 WSFC のインストール・セットアップ(サーバ間)                | 24 |
| 4 | 仮想ファイバーチャネル環境の構築                               |    |
|   | 4.1 仮想ファイバーチャネル SAN の構成                        | 26 |
| 5 | 仮想マシンの設定                                       |    |

|   | 5.1 | 仮想      | マシンの設定                              | 28 |
|---|-----|---------|-------------------------------------|----|
|   |     | 5.1.1   | 仮想マシンの作成                            | 28 |
|   |     | 5.1.2   | 仮想マシンへの HDLM インストール                 | 28 |
|   |     | 5.1.3   | 仮想マシンのプロパティ変更(第二世代の仮想マシンのみ)         | 28 |
|   |     | 5.1.4   | 仮想 FC HBA の構成                       | 29 |
|   |     | 5.1.5   | 仮想 HBAとLDEV の割り当て                   | 32 |
|   |     | 5.1.5.1 | 1. ホストグループの構築                       | 32 |
|   |     | 5.1.5.2 | 2. ホストグループへの LDEV の割り当て             | 32 |
|   |     | 5.1.6   | FC スイッチの仮想 WWPN ゾーニング設定             | 32 |
|   |     | 5.1.7   | 仮想 FC HBA の冗長パス確認                   | 33 |
|   |     | 5.1.8   | WSFC のインストール・セットアップ(ゲスト OS 間)       | 33 |
| 6 | ì   | 主意・制    | 削限事項                                | 34 |
|   | 6.1 | サー      | パ                                   | 34 |
|   |     | 6.1.1   | 最新 BIOS の適用について                     | 34 |
|   | 6.2 | ストレ     | ィージ                                 | 35 |
|   |     | 6.2.1   | ホストポートあたりの HBA WWPN の最大割り当て数        | 35 |
|   | 6.3 | OS      |                                     | 36 |
|   |     | 6.3.1   | 仮想ファイバーチャネルを使用可能なゲスト OS について        |    |
|   |     | 6.3.2   | 仮想ファイバーチャネル経由の記憶域の利用用途について          |    |
|   |     | 6.3.3   | 仮想サーバ起動時の待ち時間について                   |    |
|   | 6.4 | HDL     | М                                   | 37 |
|   |     | 6.4.1   | HA Dynamic Link Manager のバージョンについて  |    |
|   | 6.5 | Fibre   | e Channel コントローラ                    |    |
|   |     | 6.5.1   | Fibre Channel コントローラ ドライバーバージョンについて |    |
| 改 | 版履  | 歴       |                                     |    |
|   |     | . —     |                                     |    |

1 概要

### 1.1 **本書の目的**

本書は、Express5800 シリーズのラックサーバを利用した、Windows Server 2022 Hyper-V の仮想ファイバー チャネルの構築手順について記したものです。

本書では、サーバ・ストレージ・ソフトウェア等関連資料が多岐にわたる仮想ファイバーチャネルの構築手順の全体の流れを、各マニュアルへのポインタや設定を示すことにより、仮想ファイバーチャネルの構築をサポートする ことを目的としています。

なお、本書は性能/可用性を保証するものではありません。構築時には必ずシステム要件設計に基づいた、性能/ 可用性設計を行い、適切なシステムテストを実施するようにお願いします。

### 1.2 **仮想ファイバーチャネルとは**

仮想ファイバーチャネルとは仮想マシンにファイバーチャネルポートを提供し、ゲスト OS からファイバーチャネル 記憶域に直接アクセスさせることを可能にする機能です。

この機能により、ファイバーチャネル記憶域が必要なワークロードを仮想化することができます。 また、仮想ファイバーチャネルを使用してゲスト OS 間クラスターを構成することもできます。

重要:仮想ファイバーチャネル経由で使用可能な記憶域はゲスト OS のブート領域には使用できません。

### 1.3 略語の説明

本書で記載している略語は以下の通りです。

| 略語                | 正式名称                                           |
|-------------------|------------------------------------------------|
| HDLM              | HA Dynamic Link Manager                        |
| Storage Navigator | HA Device Manager - Storage Navigator          |
| NPIV              | N_Port ID Virtualization                       |
| WWN(WWPN)         | World Wide Name Port に割当てられた WWN の事を WWPN とも書く |
| FC                | Fibre Channel(ファイバーチャネル)                       |
| FC スイッチ           | Fibre Channel スイッチ                             |
| HBA               | Host Bus Adapter                               |
| SAN               | Storage Area Network                           |
| WSFC              | Windows Server Failover Cluster                |

本書に記載の「光ディスクドライブ」は、特に記載のない限り以下のドライブを意味します。

- CD-R/RW with DVD-ROM ドライブ
- DVD-ROM ドライブ
- DVD Super MULTI ドライブ
- DVD-Combo ドライブ
- DVD-RAM ドライブ
- リモートメディア機能の CD/DVD
- iLO 仮想 CD/DVD-ROM

### 1.4 仮想ファイバーチャネル環境構築時の前提条件

- 仮想ファイバーチャネル環境構築に必要なハードウェア・ソフトウェアについては、別表として提供されている、「仮想ファイバーチャネル対応早見表」を参照願います。
- 各サーバ、ストレージ、ソフトウェアの構成ガイドまたは製品通知の動作要件につきましてもあわせて 確認してください。
- 仮想ファイバーチャネル環境を構築する際には、必ず「6.注意・制限事項」を確認したうえで構築してく ださい。

### 1.4.1 サーバ(仮想ファイバーチャネル用)

### 1.4.1.1. Fibre Channel コントローラとサーバ本体

仮想ファイバーチャネルの機能を利用する場合、仮想ファイバーチャネル対応早見表をご参照の上、サーバ本体 ごとに対応した Fibre Channel コントローラを必ず手配願います。

また、仮想ファイバーチャネル機能利用時には、速度の異なる Fibre Channel コントローラを同一サーバ内に実装することは出来ません。

また、仮想ファイバーチャネルを利用するサーバでは、Fibre Channel コントローラ(N8190-163/-164/-171/-172) のドライバーおよびファームウェアが最新である必要があります。

#### • Express5800 シリーズ ドライバ・ソフトウェア

https://www.support.nec.co.jp/TopHWGuidanceContents.aspx

- → 型番・モデル名から探す
- → ご使用される Fibre Channel コントローラの製品型番を入力し「製品型番で検索」を実施
- → 検索結果より対象型番を選択
- → ダウンロードから最新のドライバー・ファームウェアを選択

Fibre Channel コントローラの搭載可能スロット、枚数は、Express5800/100 シリーズのシステム構成ガイドをご参照願います。

● Express5800 シリーズ システム構成ガイド

https://jpn.nec.com/express/systemguide/index.html

→ PC サーバ : Express5800 シリーズ

> "タワーサーバ、ラックサーバ、バリューモデル"

→ 対象モデル名を選択

### 1.4.1.2. Windows 修正モジュール

仮想ファイバーチャネルの機能を利用する場合、以下の修正モジュールを適用してください。修正モジュールは Microsoft 社の Web サイトよりダウンロードいただけます。

#### ■Windows Server 2022 の場合

 2022-01 x64 ベース システム用 Microsoft server operating system version 21H2 の累積更新プロ グラム (KB5009608)以降の累積更新プログラム

https://support.microsoft.com/ja-jp/help/5009608

1.4.2 FC スイッチ

1.4.2.1.FC スイッチ

仮想ファイバーチャネルの機能を利用する場合、iStorage WBG620/WBG621 シリーズの手配が必須となります。

### 1.4.2.2.SFP+モジュールとFC ケーブル

FC スイッチに搭載する SFP+モジュールについては、リンク速度に応じたものをご選択いただく必要があります。 下記の表を参照し、適切な SFP+モジュールをご手配ください

| FC スイッチ | リンク速度  | 使用可能な<br>SFP+モジュール | 接続可能な FC HBA  |
|---------|--------|--------------------|---------------|
| WBG621  | 32Gbps | WBG621 標準搭載品       | N8190-171/172 |
|         | 16Gbps | WBG621 標準搭載品       | N8190-163/164 |
| WBG620  | 32Gbps | WBG620 標準搭載品       | N8190-171/172 |
|         | 16Gbps | WBG620 標準搭載品       | N8190-163/164 |

Fibre Channel コントローラ(N8190-163/-164/-171/-172)と FC スイッチの SFP+モジュールを接続する FC ケー ブルは"Express5800/100 シリーズ テクニカルガイド"の Fibre Channel 接続機器を参照し手配ください。

### 1.4.3 ストレージ

1.4.3.1.ストレージ

仮想ファイバーチャネルの機能を利用する場合、仮想ファイバーチャネルに対応したストレージの手配が必須となります。別表として提供されている、「仮想ファイバーチャネル対応早見表」を参照願います。サーバ、仮想マシン毎に LUN Manager にて記憶領域のアクセス制御を行ってください。

### 1.5 仮想ファイバーチャネル環境について

仮想ファイバーチャネル機能を使用するためには、まずホスト OS で仮想ファイバーチャネル SAN を定義して、物理ファイバーチャネルポート(物理 FC HBA のポート)と紐付ける必要があります。

次に、仮想サーバの仮想 FC HBA を構成し、仮想ファイバーチャネル SAN と接続することで、ゲスト OS 上から 直接ファイバーチャネル記憶域にアクセスできるようになります。

- 仮想 FC HBA は仮想マシンに最大 4 個まで構成することが可能 です。
- 1つの仮想 FC HBA 毎に 2 個の WWPN を持ちます。ライブマイ グレーション時には 2 個の WWPN を同時に使用し、移行後に使 用する WWPN を切り替えることにより、ダウンタイムを発生させな いようにしています。 仮想 FC HBA の WWPN は自動または手動 のどちらでも構成することができます。
- 仮想ファイバーチャネル環境では、仮想マシン起動時に仮想 FC HBA毎に物理FCHBAのポートに仮想ポート(Virtual Function)を 作成します。その際、仮想 FC HBA が接続する仮想ファイバーチ ャネル SAN について、仮想ファイバーチャネル SAN と接続してい る物理FCHBAのポートが、リンクアップしている必要があります。 仮想ファイバーチャネル SAN に接続されている物理 FC HBAの ポートがリンクアップしていない場合は、仮想ポートを作成できず に仮想マシンが起動できなくなります(WS2019 では仮想マシンの 起動は可能)。

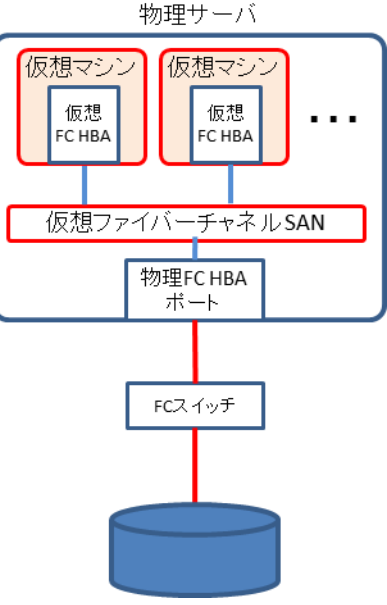

### 1.5.1 仮想ファイバーチャネルの冗長構成

物理 FC HBA の 2 ポートを、1 つの仮想ファイバーチャネル SAN に接続することで、仮想マシンの FC パスを冗 長化することが可能です。仮想ファイバーチャネル SAN に複数の物理 FC HBA のポートが接続されているた め、片方の物理 FC HBA ポートーFC スイッチ間のパスに障害が発生しているケースでももう一方の物理 FC HBA ポートに仮想ポートを作成できるため、仮想マシンを起動することができます。

また、仮想 FC HBA を使用する物理 FC HBA のポートはラウンドロビンアルゴリズムで決定されるため、物理 FC HBA のポートを分散して使用することができます。そのため、仮想マシン起動中に片方の物理 FC HBA ポー トにパス障害が発生してももう一方の物理 FC HBA ポートのパスでアクセスを継続することができます。

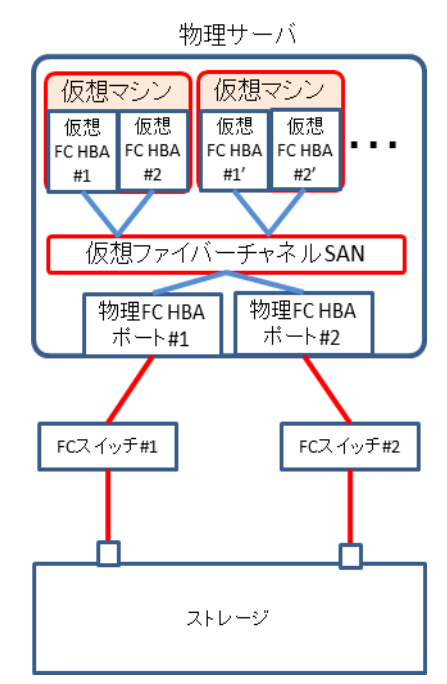

ー方で、物理 FC HBA のポートに障害が発生している状況等においては、各仮 想 FC HBA が同じ物理 FC HBA のポートを使用するケースや仮想 FC HBA と 物理 FC HBA のポートの組み合わせが逆になるケースがあるため、各 FC スイ ッチには両方の仮想 FC HBA のゾーニングを設定しておく必要があります。 仮想 FC HBA と物理 FC HBA のポートの紐付け設定はできません。

また、仮想マシン起動前に片方の物理 FC HBA のパスに問題が発生しているケ ースにおいて、そのパス障害を検知することができず、仮想マシンの FC アクセス が片方のパスに集中することによってパフォーマンス低下を招く恐れがあります。 FC パス障害を検出するためにはホスト OS に HDLM を導入して、パス障害検 知用の論理ディスクを構成する必要があります。ホスト OS に同じ FC パスを経 由して既に iStorage の論理ディスクを割り当てている構成では、障害検知用の 論理ディスクを割り当てる必要はありません。割り当て済みの論理ディスクを FC パスの障害検知用に使用できます。

各FCスイッチとストレージ間に複数のバスを接続することも可能です。

### 1.6 ハードウェア・ソフトウェア問合せ先

仮想ファイバーチャネル環境を構築するために必要な各製品については、弊社営業もしくは以下窓口までお問い 合わせください。

Express5800 シリーズに関するお問い合わせ
 『NEC ファーストコンタクトセンター』TEL:0120-5800-72
 受付時間:
 9:00~12:00/13:00~17:00 月曜日~金曜日 (祝日・NEC 休日除く)
 (電話番号をよくお確かめの上、おかけください)

『ご購入、導入についてのご相談』 https://jpn.nec.com/express/question/top\_sv1.html → 導入のご相談

• iStorage シリーズに関するお問い合わせ

『NEC ストレージ支援センター』TEL:044-435-1245 受付時間: 9:00~12:00/13:00~17:00 月曜日~金曜日 (祝日・NEC 休日除く) (電話番号をよくお確かめの上、おかけください)

## 2 仮想ファイバーチャネル環境構築準備

### 仮想ファイバーチャネル環境のシステムイメージ

仮想ファイバーチャネルを使用したシステムのイメージ例です。

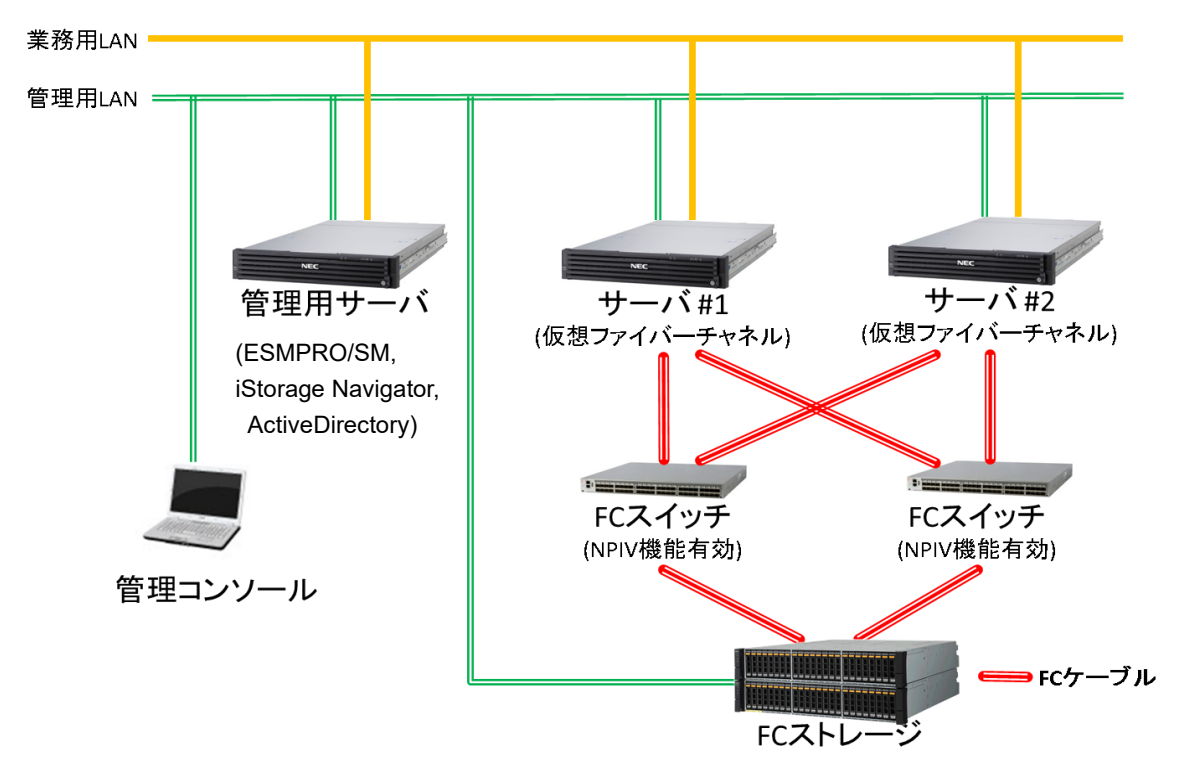

下記はサーバ間で Windows クラスター(WSFC)を構成する場合のイメージ例です。

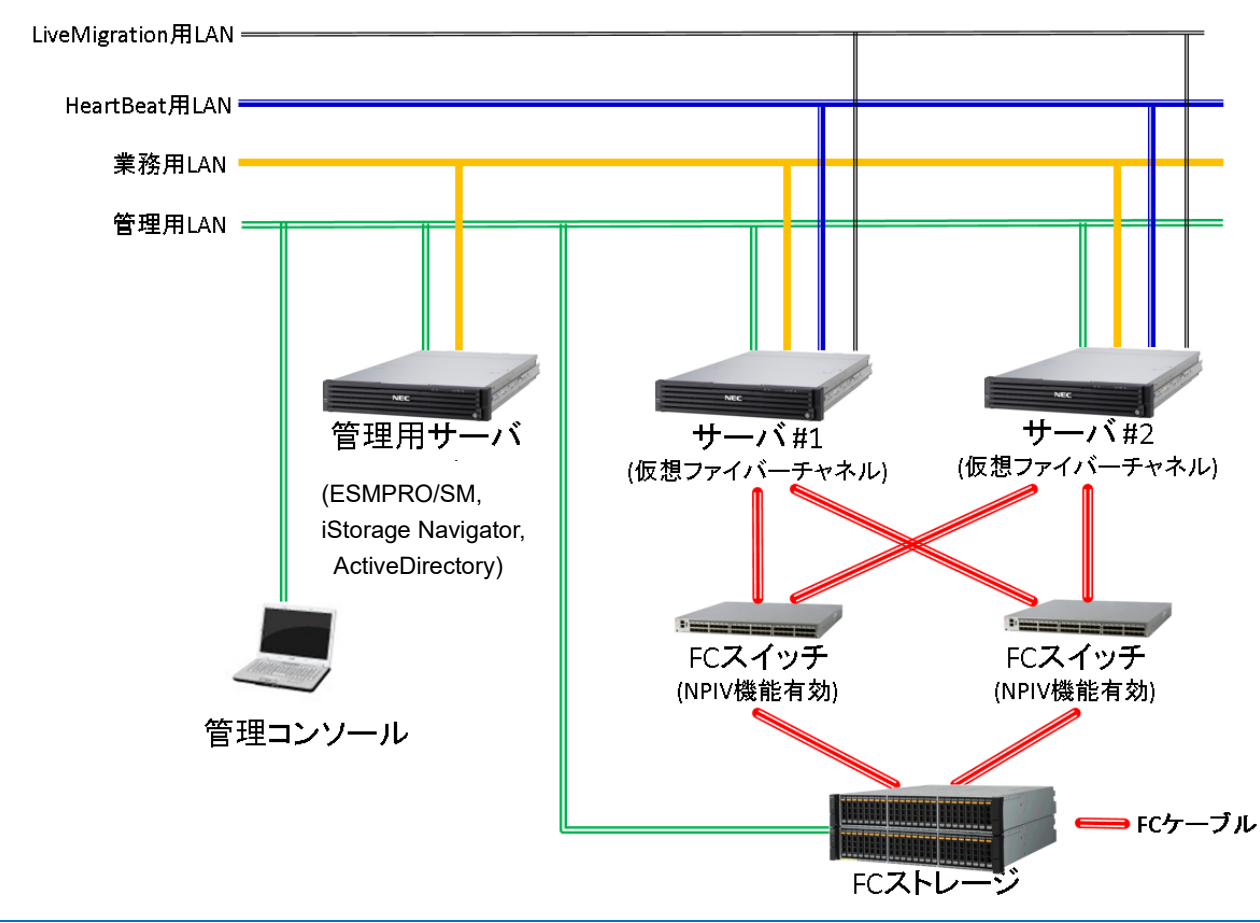

仮想ファイバーチャネル環境の構築フロー

前ページのシステムイメージ例の環境に沿った構築フローです。

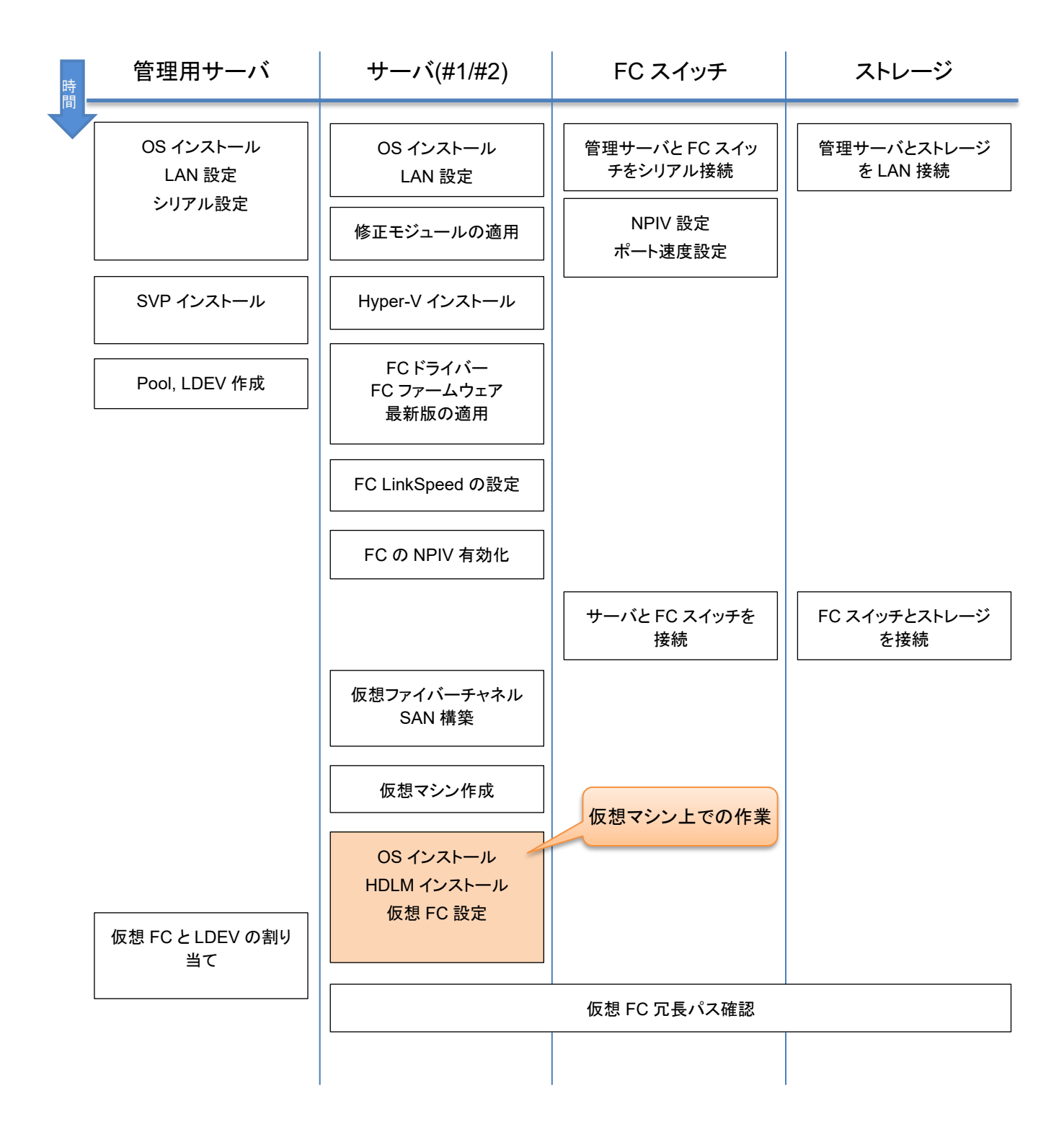

### 2.1 **関連マニュアル**

本書の中では、各製品のマニュアルの該当箇所を示しながら導入の手順を説明します。マニュアルについては 各製品に添付されているほか、最新版が Web 上に公開されています。構築作業を行う際は、Web 上に掲載さ れている最新版を入手して作業されることをお勧めします。

### 2.1.1 サーバ(仮想ファイバーチャネル用)/仮想マシン

- Express5800 シリーズユーザーズガイド https://www.support.nec.co.jp/TopHWGuidanceContents.aspx
  - → 型番・モデル名から探す
  - → 対象モデル名 (R120i-1M / R120i-2M R120h-1M(3rd-Gen) / R120h-2M(3rd-Gen) / R120h-1E(3rd-Gen) / R120h-2E(3rd-Gen) )

を入力し、「モデル名で検索」を実施

→ 製品マニュアル(ユーザーズガイド)をクリックし、検索結果より対象

モデルのユーザーズガイドを選択

• Fibre Channel コントローラ ユーザーズガイド

https://www.support.nec.co.jp/TopHWGuidanceContents.aspx

- → 型番・モデル名から探す
- → 製品型番(N8190-163/-164/-171/-172 のいずれか)を入力し、「製品型番で検索」を実施
- → 検索結果より対象型番を選択
- →「すべてのカテゴリ 検索結果」内のユーザーズガイドを選択
- インストレーションガイド(Windows Server 2022 編)

インストレーションガイド(Windows Server 2022 編)は以下サイトで入手することができます。 NEC サポートポータル(ハードウェア)

https://www.support.nec.co.jp/TopHWGuidanceContents.aspx

- → 型番・モデル名から探す
- → 対象モデル名を入力して、モデル名で検索を選択
- → 検索結果より対象モデルを選択
- → 検索結果から Starter Pack を選択
- Windows Server 2022 フェールオーバークラスタリング システム構築ガイド

Windows Server® 2022 サポート情報

https://www.support.nec.co.jp/View.aspx?id=3140108402

- → 技術情報
- → Windows Server Failover Clustering
- → フェールオーバークラスタリング システム構築ガイド

• Windows Server 2019 フェールオーバークラスタリング システム構築ガイド

Windows Server® 2019 サポート情報

https://www.support.nec.co.jp/View.aspx?id=3140106598

- → 技術情報
- → Windows Server Failover Clustering
- → フェールオーバークラスタリング システム構築ガイド
- Windows Server 2016 フェールオーバークラスタリング システム構築ガイド

Windows Server® 2016 サポート情報

https://www.support.nec.co.jp/View.aspx?id=3140105448

- → 技術情報
- → Windows Server Failover Clustering
- → フェールオーバークラスタリング システム構築ガイド
- Windows Server 2012 R2 Windows Server Failover Cluster インストール手順書

#### Microsoft® Windows Server® 2012 R2 サポート情報

https://www.support.nec.co.jp/View.aspx?id=9010105702

- → 技術情報
- → Windows Server Failover Cluster の設定手順
- → Windows Server 2012 R2 Windows Server Failover Cluster インストール手順書
- Windows Server 2012 Windows Server Failover Cluster インストール手順書

Microsoft® Windows Server® 2012 サポート情報

https://www.support.nec.co.jp/View.aspx?id=9010105560

- → 技術情報
- → Windows Server Failover Cluster の設定手順
- → Windows Server 2012 Windows Server Failover Cluster インストール手順書

#### Windows Server 2022 Hyper-V インストール手順書

Windows Server 2022 Hyper-V サポートについて https://www.support.nec.co.jp/View.aspx?id=3140108387

- → インストール手順
- → Hyper-V のインストール手順

→ Windows Server 2022 Hyper-V インストール手順書 [WS2022\_Hyper-V\_install.pdf]
 ※ウェブサイトに掲載されている注意・制限事項も確認してください。

• HDLM のマニュアル

【iStorage V シリーズ】ソフトウェアマニュアル

https://www.support.nec.co.jp/View.aspx?id=3170102693

→ HA Command Suite Dynamic Link Manager ユーザーズガイド (Windows®用)

- 2.1.2 FC スイッチ
- ユーザーズガイド

下記ドキュメントを手配ください

■WBG621 の場合

・製品添付のドキュメント CD の以下のファイルを開いてください。 →No\_001\_WBG620\_UsersGuide\_jp\_rx.pdf

または以下を手配してください。

・iStorage WB シリーズ WBG620 Fibre Channel スイッチ ユーザーズガイド・ 指定番号:GZS-000657-001-00

#### ■WBG620 の場合

・製品添付のドキュメント CD の以下のファイルを開いてください。
→No\_001\_WBG620\_UsersGuide\_jp\_rx.pdf
または以下を手配してください。
・iStorage WB シリーズ WBG620 Fibre Channel スイッチ ユーザーズガイド・
指定番号:GZS-000657-001-00

■WBG610 の場合

・製品添付のドキュメント CD の以下のファイルを開いてください。

→No\_001\_WBG610\_UsersGuide\_jp\_rx.pdf

または以下を手配してください。

・iStorage WB シリーズ WBG610 Fibre Channel スイッチ ユーザーズガイド

指定番号:GZS-000657-002-00

- 2.1.3 管理用サーバ
- iStorage 制御ソフトウェア関連マニュアル、インストールガイド
  - ・iStorage 制御ソフトウェア関連マニュアル
  - →「iStorage 装置添付ソフトウェア 2/2媒体」の DVD-ROM
  - →Manual フォルダ
  - ・ユーザセットアップガイド
  - →「iStorage 装置添付ソフトウェア 2/2媒体」の DVD-ROM
  - →Manual/ IV-ST-002-XX.pdf
  - ・HA Device Manager Storage Navigator ユーザガイド
  - →「iStorage 装置添付ソフトウェア 2/2媒体」の DVD-ROM
  - →Manual/ IV-UG-008-XX.pdf
  - または以下を参照してください。
  - 【iStorage V シリーズ】ソフトウェアマニュアル
  - https://www.support.nec.co.jp/View.aspx?id=3170102693
  - →参照するマニュアルを選択し、マニュアルを表示

### 2.2 **管理用サーバ**

仮想ファイバーチャネル機能を使用して、仮想マシンから iStorage の記憶領域にアクセス可能とするためには、 Storage Navigator を利用します。

Storage Navigator のインストールは、「iStorage 装置添付ソフトウェア 2/2媒体」の DVD-ROM 中の Manual/ IV-ST-002-XX.pdf を参照してください。

### 2.2.1 **管理ソフトウェアと、連携イメージ**

仮想ファイバーチャネル環境に利用する管理サーバの役割りは以下の通りです。

・ ストレージの構成設定/監視

HA Device Manager - Storage Navigator (必須) ESMPRO/ServerManager(推奨)

・ 仮想ファイバチャネル用サーバの監視 E

管理サーバにインストールするソフトウェアは、関連コンポーネントと下記のイメージで連携します。

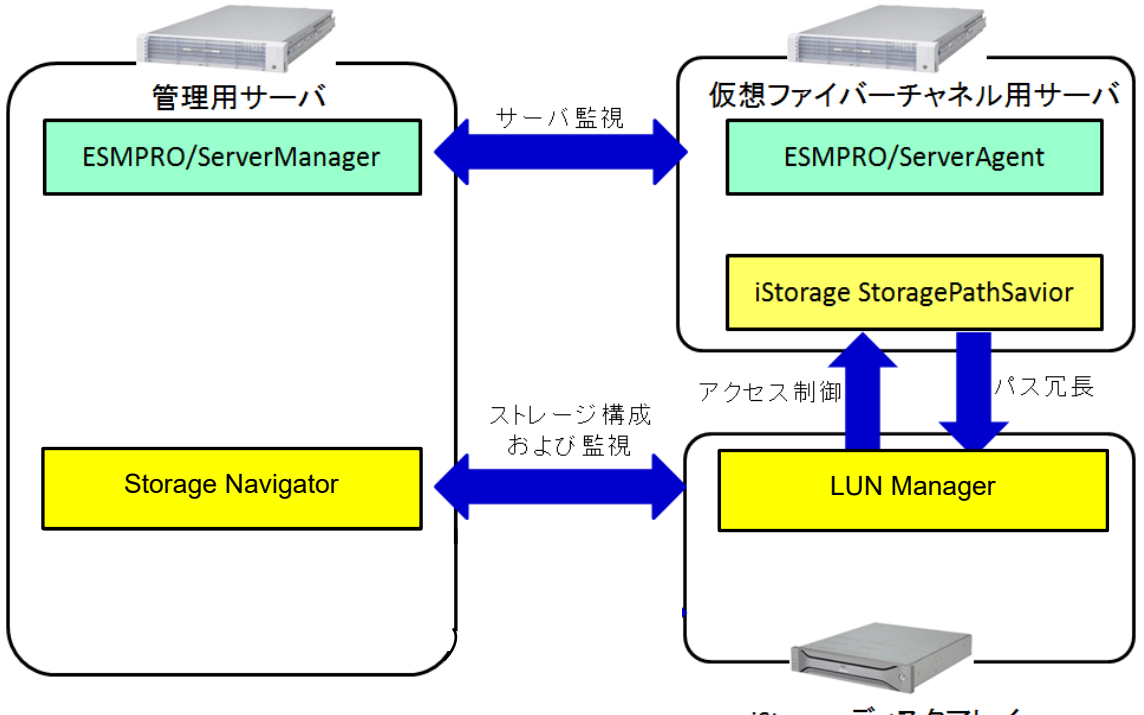

iStorageディスクアレイ

### 2.2.2 管理用ネットワーク

Storage Navigator にて、iStorage ディスクアレイの設定、管理を行うために、管理サーバと iStorage の管理ポートが同ーネットワークセグメントで接続できるようにします。(必須)

管理用ネットワークは独立して構成する事が推奨されますが、業務用ネットワークと同一セグメントで運用することも可能です。その場合は、負荷によるアクセスへの影響やセキュリティにご考慮ください。

### 2.3 サーバ(仮想ファイバーチャネル用)

### 2.3.1 HA Dynamic Link Manager

FC パスを冗長化する場合は HA Dynamic Link Manager のインストールがサーバ、仮想マシン毎に必要です。

- サーバ 仮想ファイバーチャネルのパスを冗長化する場合、ホスト側に HDLM をインストールして、パス障害検知用 の論理ディスクを構成することで FC パスの障害(リンクダウン)を検出することが可能です。
   ホスト OS に FC パスを経由して既に iStorage の論理ディスクを割り当てている構成では、障害検知用の論 理ディスクを割り当てる必要はありません。割り当て済みの論理ディスクを FC パスの障害検知用に使用で きます。
- 仮想マシン 仮想ファイバーチャネルのパスを冗長化する場合には、HDLMをゲストOSにインストールしてください。

### 2.4 FC スイッチ

利用する、SFP+モジュールの種類(16Gbps/32Gbps)によってポート速度の設定を事前に行ってください。

また、仮想ファイバーチャネル機能を使用して仮想マシンから iStorage にアクセスする環境においては、WWPN ゾーニングを設定します。

### 2.4.1 FC スイッチのポート速度設定

速度設定の変更方法の詳細は、FC スイッチのユーザーズガイドの「付録C 装置設定機能」を参照願います。

#### 【A.FC スイッチの全ポートの速度設定を 16Gbps に変更する手順】

- 1. FC スイッチのコンソールにシリアル経由またはネットワーク経由(telnet/ssh)でログインしてください。
- 2. コンソール画面上で "portcfgshow" コマンドを入力してください。現在のポート速度設定が表示されます。 CCD2518H01D:admin> portcfgshow

| Ports of Slot 0 | 0  | 1  | 2  | 3  | 4  | 5  | 6  | 7  | 8  | 9  | 10 | 11 | 12 | 13 | 14 | 15 |
|-----------------|----|----|----|----|----|----|----|----|----|----|----|----|----|----|----|----|
| Speed<br>↓以降省略。 | 8G | 8G | 8G | 8G | 8G | 8G | 8G | 8G | 8G | 8G | 8G | 8G | 8G | 8G | 8G | 8G |

3. コンソール画面上で "switchcfgspeed 16" コマンドを入力してください。FC スイッチの全ポートのポート速度設定が 16Gbps に変更されます。

CCD2518H01D:admin> switchcfgspeed 16 Please wait...

CCD2518H01D:admin>

4. コンソール画面上で "portcfgshow" コマンドを入力してポート速度設定を確認してください。

CCD2518HO1D:admin> portcfgshow

| Ports of Slot O    | 0   | 1   | 2   | 3   | 4   | 5   | 6   | 7   | 8   | 9   | 10  | 11  | 12  | 13  | 14  | 15  |
|--------------------|-----|-----|-----|-----|-----|-----|-----|-----|-----|-----|-----|-----|-----|-----|-----|-----|
| <br>Speed<br>↓以降省略 | 16G | 16G | 16G | 16G | 16G | 16G | 16G | 16G | 16G | 16G | 16G | 16G | 16G | 16G | 16G | 16G |

#### 【B.FC スイッチの特定ポートの速度設定を 16Gbps に変更する手順】

- 1. FC スイッチのコンソールにシリアル経由またはネットワーク経由(telnet/ssh)でログインしてください。
- 2. コンソール画面上で "portcfgshow" コマンドを入力してください。現在のポート速度設定が表示されます。

| CCD2518H01D:admin> por | tcfg | show |    |    |    |    |    |    |    |    |    |    |    |    |    |    |
|------------------------|------|------|----|----|----|----|----|----|----|----|----|----|----|----|----|----|
| Ports of Slot O        | 0    | 1    | 2  | 3  | 4  | 5  | 6  | 7  | 8  | 9  | 10 | 11 | 12 | 13 | 14 | 15 |
| Speed<br>↓以降省略         | 8G   | 8G   | 8G | 8G | 8G | 8G | 8G | 8G | 8G | 8G | 8G | 8G | 8G | 8G | 8G | 8G |

3. コンソール画面上で "portcfgspeed <ポート番号> 16" コマンドを入力してください。ポート番号は、0 オリジ ンでポート速度を 16Gbps に変更するポート番号を指定します。一度に1ポートだけ指定してください。複数 ポートの速度設定を変更する場合は、それぞれコマンドを入力してください。指定したポートのポート速度設 定が 16Gbps に変更されます。 CCD2518H01D:admin> portcfgspeed 0 16 2014/07/30-15:10:15, [PORT-1006], 31, FID 128, INFO, CCD2518H01D, Configuration changed for port (ID: 0) in No\_Module or No\_Light state CCD2518H01D:admin> 4. コンソール画面上で "portcfgshow" コマンドを入力してポート速度設定を確認してください。 CCD2518H01D:admin> portcfgshow Ports of Slot 0 567 0 1 23 4 8 9 10 11 12 13 14 15 Speed 16G 8G 8G 8G 8G 8G 8G 8G 8G 8G 8G 8G 8G 8G 8G 8G ↓以降省略

## 3 サーバ(仮想ファイバーチャネル用)のセットアップ

### 3.1 ホスト OS(Windows Server 2022)のインストール

### 3.1.1 Windows Server 2022 のインストール

Express5800 シリーズに、Windows Server 2022 を新規インストールする場合は、「インストレーションガイド (Windows Server 2022 編)」を参照してください。

- Windows Server 2022 のインストールに必要なもの
  - R120i-1M / R120i-2M / R120h-1M(3rd-Gen) / R120h-2M(3rd-Gen) / R120h-1E(3rd-Gen) / R120h-2E(3rd-Gen)
    - EXPRESSBUILDER
      - ✓ 全モデル : Ver. E8.10-010.05 以降
    - Starter Pack
      - ✓ 全モデル : Ver. S8.10-010.05 以降
    - OS インストールメディア
      - ✓ NEC 製 OS インストールメディア (以降、「バックアップ DVD」と呼ぶ)
    - マニュアル
      - ✓ インストレーションガイド(Windows Server 2022 編)

OS、EXPRESSBUILDER および Starter Pack の対応に関しては以下を参照してください。

● OSとStarter Packの対応表

https://www.support.nec.co.jp/TopHWGuidanceContents.aspx

- → 型番・モデル名から探す
- → 対象モデル名を入力し、「モデル名で検索」を実施
- → 製品マニュアルをクリックし、検索結果より対象モデルのユーザーズガイドを選択
- →「OSとStarter Pack の対応表」

### 3.1.2 修正モジュールの適用

仮想ファイバーチャネル機能を使用する際は、OS のインストール・セットアップ完了後に以下の修正モジュールを 適用してください。

 2022-01 x64 ベース システム用 Microsoft server operating system version 21H2 の累積更新プロ グラム (KB5009608)以降の累積更新プログラム https://support.microsoft.com/ja-jp/help/5009608

### 3.1.3 Hyper-V のインストール

Hyper-V の役割が追加されていない場合、「Windows Server 2022 Hyper-V インストール手順書」に従って、 Hyper-V のインストールを実施してください。

Windows Server 2022 Hyper-V サポートについて

https://www.support.nec.co.jp/View.aspx?id=3140108387

- → インストール手順
- → Hyper-V のインストール手順
- → Windows Server 2022 Hyper-V インストール手順書 [WS2022\_Hyper-V\_install.pdf]

同ウェブサイトに掲載されている注意・制限事項も確認してください。

### 3.2 仮想ファイバーチャネル用の FC ドライバー・ファームウェアの 適用について

サーバ(仮想ファイバチャネル用)では、物理 FC HBA(Fbire Channel コントローラ)のドライバー・ファームウェア 最新化、並びに NPIV 機能を有効にする作業が必要です。サーバ(仮想ファイバチャネル用)毎に下記の手順 に従い、ドライバー・ファームウェアの最新化と NPIV 機能の有効化を実施してください。

最新 FC ドライバー・ファームウェアは「1.4.1.1 Fibre Channel コントローラとサーバ本体」を参照してサポート サイトからダウンロード願います。

### 3.2.1 最新ドライバーの適用

NPIV 機能を利用する際には、最新 FC ドライバーの適用が必要になります。サポートサイトより最新ドライバを入手して適用願います。

### 3.2.2 **最新ファームウェアの適用**

NPIV 機能を利用する際には、サポートサイトより最新ファームウェアを入手して適用願います。

【A.サーバ(仮想ファイバチャネル用)起動時の確認手順】

5. 下記メッセージが表示されているときに、〈Alt〉と〈E〉もしくは〈Ctrl〉と〈E〉を同時に押して Fibre Channel コント ローラの BIOS メニューを表示させてください。

Emulex LightPulse FC x86 BIOS, Version 6.01a12 Copyright (c) 1997-2012 Emulex. All rights reserved.

Press <Alt E> or <Ctrl E> to enter Emulex BIOS configuration utility. Press <s> to skip Emulex BIOS

※Fibre Channel コントローラが実装されたスロットの Option Rom が Enable でないと上記メッセージが表示されません。Option Rom を Enable にする方法は、サーバ(仮想ファイバチャネル用)のユーザーズガイドを参照してください。

- 6. 実装されている Fibre Channel コントローラのポートー覧が表示されますので、各ポートをカーソルキーの上下で選択し、<Enter>を押して情報画面を表示させてください。
- 7. 画面上部中央に Firmware Version が表示されますので、値を確認してください。
- 8. <ESC>キーを押してポートー覧に戻って残りのポートに対しても同様な手順で Firmware Version を確認してく ださい。全てのポートに対して確認が終わりましたら、ポートー覧画面で<ESC>キーを押してください。確認メ ッセージが表示されますので表示に従って再起動させてください。

#### 【B.Windows OS 上からの確認手順】

- 1. 管理者権限付きでコマンドプロンプトを起動します。(PowerShell ではありません。)
- 2. 以下のコマンドを入力し、サーバ(仮想ファイバチャネル用)に実装されている Fibre Channel コントローラの 情報を表示し確認してください。

> "c:¥Program Files¥Emulex¥Util¥OCManager¥hbacmd" listhba

3. 表示された情報の内、Port WWN の右に表示される WWPN を控えます。

WWPN:10:00:xx:xx:xx:xx:xx:(xx 部分は任意)

4. 上記で確認した WWPN のうち1つを使用して、以下のコマンドを入力します。

> "c:¥Program Files¥Emulex¥Util¥OCManager¥hbacmd" HbaAttributes [WWPN] [WWPN]部分に 3. で確認いただいた WWPN のうち1つを入力します。

- 5. FW Version の表示を確認します。
- 6. 4.と同様の手順で全ての WWPN に対して FW Version を確認します。

### 3.3 HDLM を導入する場合、またはサーバ間で Windows クラスタ ーを構築する場合

ホスト OS に FC パスの障害検知用の論理ディスク(ストレージが用意できる最小サイズ)を割り当て、HDLM で FC パスを冗長化することにより、FC パスの障害を検出することができます。

ホスト OS に FC パスを経由して iStorage の論理ディスクを既に割り当てている構成では、障害検知用の論理ディスクを割り当てる必要はありません。割り当てている論理ディスクを FC パスの障害検知用に使用できます。

### 3.3.1 ホスト OS への LDEV の割り当て

iStorage の LDEV をホスト OS に割り当てるため、Storage Navigator を用いて、ホスト OS に割り当てる LDEV を事前に構築してください。

### 3.3.1.1.ホストグループの構築

Storage Navigator を用いてホストグループの構築を行います。

詳細は、「システム構築ガイド」の「6.3.1 ホストグループを作成し、ホストを登録する」を参照してください。

ホストグループのホストモードには、2C [Windows Extension]を設定してください。

ホストグループのホストには、ホスト OS の WWPN を設定してください。

ホストグループは論理ディスクの集まりを示す仮想的な概念です。ホストグループにホスト(業務サーバの WWN(World Wide Name)と LDEV を割り当てることにより、業務サーバから LDEV へのアクセスが可能となり ます。

詳細は、「システム構築ガイド」の「6.3 ホストとホストグループ」を参照してください。

### 3.3.1.2.ホストグループへの LDEV の割り当て

Storage Navigator を用いてホストグループに LDEV を割り当てます。

詳細は、「システム構築ガイド」の「10.1 ホストグループと論理ボリュームを結び付けて LU パスを設定する」を参照してください

### 3.3.2 **ホスト OS で FC パスを冗長化する場合**

ホスト OS から、複数のパスで接続されている iStorage の LDEV を使用する場合、FC パスの冗長化を行う HDLM をインストールする作業が必要です。インストールが完了するまでは、サーバ(仮想ファイバチャネル用)iStorage 間のパスを冗長化しないでください。

HDLM のインストールは関連マニュアルにある「HA Command Suite Dynamic Link Manager ユーザーズガイド(Windows®用)」を参照してください。

### 3.3.3 WSFC のインストール・セットアップ(サーバ間)

サーバ間で WSFC を構築する場合は、ホスト OS で Windows Server Failover Cluster のインストール・セットアップを実施してください。

仮想ファイバーチャネル機能を使用する仮想マシンを WSFC で管理する場合、仮想マシンが稼働しているサー バで全 FC パスに障害が発生しても、仮想マシンが別サーバにフェールオーバーしないことがあります。フェール オーバーさせるためには、「Windows Server Failover Cluster サポート製品一覧」の「5. 注意事項」の手順に従

って、仮想マシン毎に障害検知用の論理ディスクを設定する必要があります。

システム構成ガイド:タワーサーバ、ラックサーバ、Gモデル、オプション製品

https://jpn.nec.com/express/systemguide/100guide.html

- → クラスタシステムサポート構成
- → Windows Server Failover Cluster サポート製品一覧

## 4 仮想ファイバーチャネル環境の構築

### 4.1 仮想ファイバーチャネル SAN の構成

サーバ(仮想ファイバーチャネル用)で、仮想 FC HBA を接続する仮想ファイバーチャネル SAN を構成します。 以下の手順に従い、使用する仮想ファイバーチャネル SAN 構成に合わせて構成してください。

1. サーバーマネージャーを起動します。

| ≡ |        | ControlCommand     |      | Windows Server         |                                                                                                    |                           |
|---|--------|--------------------|------|------------------------|----------------------------------------------------------------------------------------------------|---------------------------|
|   | Q<br>S | QLogic Corporation | ~    | サーバー マネー<br>ジヤー        | Z<br>Vindows<br>owerShell                                                                                                    | Windows<br>PowerShell ISE |
|   | w      | StoragePathSavior  |      | <b>修</b><br>Windows 管理 | Notes that the second second | <u>ご</u> 須<br>コントロール パネ   |
|   |        | Windows PowerShell |      | ツール                    | タスク マネージャー                                                                                                    | μ                         |
|   |        | Windows アクセサリ      |      |                        |                                                                                                    |                           |
|   |        | Windows システム ツール   |      | リモート デスクトッ             | 0                                                                                                    |                           |
|   |        | Windows 管理ツール      |      | プ接続                    | イベント ピューアー                                                                                                    | エクスプローラー                  |
|   |        | Windows 簡単操作       |      |                        |                                                                                                    |                           |
|   | ŧ      |                    |      |                        |                                                                                                    |                           |
|   | ł      | サーバー マネージャー        |      |                        |                                                                                                    |                           |
| _ | 漢字     |                    |      |                        |                                                                                                    |                           |
| 8 | کر     | 検索                 |      |                        |                                                                                                    |                           |
| ŝ | ۵      | 設定                 |      |                        |                                                                                                    |                           |
| ٢ |        |                    |      |                        |                                                                                                    |                           |
|   | Q      | ා 🤶 肩              | DIN_ |                        |                                                                                                    |                           |

2. Hyper-V マネージャーを起動します。

| Ĩa 9−/1− マネージ <del>ャー</del>                   | – ø ×                                                                                |
|-----------------------------------------------|--------------------------------------------------------------------------------------|
| (€)③                                          | - 🗇   🚩 🐲 🕅 🥙 🚛 🔭 🗸 🗤                                                                |
|                                               | Hyper-V マネージャー                                                                       |
|                                               | Microsoft Azure サービス<br>MBIO                                                         |
| u synop //-<br>III synop //-<br>III hyper-V   | Mining<br>ODBC データ ソース (32 ビット)<br>ODBC データ ソース (64 ビット)<br>Mining and Second Second |
| ■ 274/b サービスと記憶域サート 245230-1400<br>2 役割と機能の追加 | Windows PowerShell (x86)<br>Windows PowerShell (x86)                                 |
| (3) 管理するサーバーの追加                               | Windows PowerShell ISE (x86)                                                         |

3. 仮想 SAN マネージャーを起動します。

| ■■ Hyper-V マネージャー<br>ファイル(F) 操作(A) 表示(M) ヘルプ( | E             |       |         |          |            |                        |         |     |                 | - | σ | × |
|-----------------------------------------------|---------------|-------|---------|----------|------------|------------------------|---------|-----|-----------------|---|---|---|
| 🗢 🔶 🙍 📷 📓 📷                                   |               |       |         |          |            |                        |         |     |                 |   |   |   |
| ₩ Hyper-V マネージャー                              | ACAD TRACKING |       |         |          |            |                        |         |     | 操作              |   |   |   |
| WS2016-NPIV01                                 | 68 ·          | 11.62 | CPU 使用来 | XEUの割り出了 | 12.0010.00 | #172                   | 爆せパージョン |     | WS2016-NPIV01   |   |   |   |
|                                               |               | 100   |         |          | 10.00      | - のサービーの原稿(ない)注意へなりませ  | 171 h.  |     | 新規              |   |   | • |
|                                               |               |       |         |          |            | 007-71-000847248507948 | ACC OCC |     | ④ 仮想マシンのインボート   |   |   |   |
|                                               |               |       |         |          |            |                        |         |     | Hyper-V 即步定     |   |   | _ |
|                                               |               |       |         |          |            |                        |         | - 6 |                 |   |   |   |
|                                               |               |       |         |          |            |                        |         |     | 2 9 9 SAN (3-54 |   |   |   |
|                                               |               |       |         |          |            |                        |         |     | 2 シスクの除き        |   |   |   |
|                                               |               |       |         |          |            |                        |         |     | ■ #=#30@#       |   |   |   |
|                                               |               |       |         |          |            |                        |         |     | ¥ 7-1-0NIE      |   |   |   |
|                                               |               |       |         |          |            |                        |         |     | ● 最新の情報に更新      |   |   |   |
|                                               |               |       |         |          |            |                        |         |     | 表示              |   |   | • |
|                                               |               |       |         |          |            |                        |         |     | AU7             |   |   |   |
|                                               | 11            |       |         |          |            |                        |         |     | -               |   |   |   |

 仮想ファイバーチャネル SAN を新規作成し、接続する物理 FC HBA のポートをチェックして「適用」をクリックします。 仮想ファイバーチャネルのパスを冗長化する場合は、2 ポート選択します。
 Live Migration を使用する場合は、各サーバの仮想ファイバーチャネル SAN の名前は同一にしてください。 物理 FC HBA を交換した場合は、交換前の物理 FC HBA のポートに対するチェックを外してください。

| 🔒 WS2016-NPIV01 の仮想 SAN マネージャー | – 🗆 X                                                                                                    |
|--------------------------------|----------------------------------------------------------------------------------------------------|
| <ul> <li></li></ul>            | <ul> <li>              仮想ファイバー チャネル記憶域ネットワークの作成             仮想ファイバー チャネル記憶域エリア ネットワーク (SAN) を追加するには、(作成) をクリックします。              </li> <li>             仮想ファイバー チャネル SAN             </li> <li>             仮想ファイバー チャネル SAN             では、物理 HEA ボートを 1つにグループにします。仮想ファイバー チャネル アダプターを仮想マシンに追加し、これを仮想 SAN に接続します。          </li> </ul> |
|                                | OK(0) キャンセル(C) 適用(A)                                                                                                    |
|                                |                                                                                                    |
|                                | - ×<br>■ 新しいファイバーチャネル SAN<br>Sation:<br>新しいファイバーチャネル SAN<br>St(1):<br>WWNN WWPN 状態<br>1000024FF76D280 利明可能<br>21000024FF76D281 利明可能                                                                                                    |
|                                | 冗長化構成とする場合は物理 FC HBA を<br>2 ポート選択                                                                                                    |
|                                | 仮想 SAN の削除(B)                                                                                                    |
|                                | OK(0) キャンセル(C) 連用(A)                                                                                                    |

仮想ファイバーチャネルを複数作成する場合は、4の手順を繰り返してください。

## 5 仮想マシンの設定

### 5.1 仮想マシンの設定

### 5.1.1 **仮想マシンの作成**

仮想ファイバーチャネル機能を使用する仮想マシンを作成します。「Windows Server 2022 Hyper-V インストール手順書」に従って、仮想マシンの作成、ゲスト OS のインストール、統合サービスの適用を実施してください。

Windows Server 2022 をゲスト OS に使用する場合は、以下の修正モジュールを適用してください。

 2022-01 x64 ベース システム用 Microsoft server operating system version 21H2 の累積更新プロ グラム (KB5009608)以降の累積更新プログラム https://support.microsoft.com/ja-jp/help/5009608

### 5.1.2 **仮想マシンへの HDLM インストール**

ゲスト OS から iStorage への FC パスの冗長化を行う場合、HDLM をインストールします。インストールが完了するまでは、仮想 OS から iStorage へのパスを冗長化しないでください。

### 5.1.3 仮想マシンのプロパティ変更(第二世代の仮想マシンのみ)

第二世代の仮想マシンを使用する場合には、以下の PowerShell コマンドレットを使用して仮想マシンのプロパティを変更してください。本プロパティを変更しないと、仮想マシンに仮想 FC HBA を構成することができません。

PS> Set-VMSecurity –VMName <仮想マシン名> -VirtualizationBasedSecurityOptOut \$true

### 5.1.4 仮想 FC HBA の構成

仮想サーバに仮想 FC HBA を構成し、仮想ファイバーチャネル SAN に接続します。ここで各仮想 FC HBA の WWPN(仮想 FC HBA 毎に 2 個設定されます)を控えておいてください。

1. サーバーマネージャーを起動します。

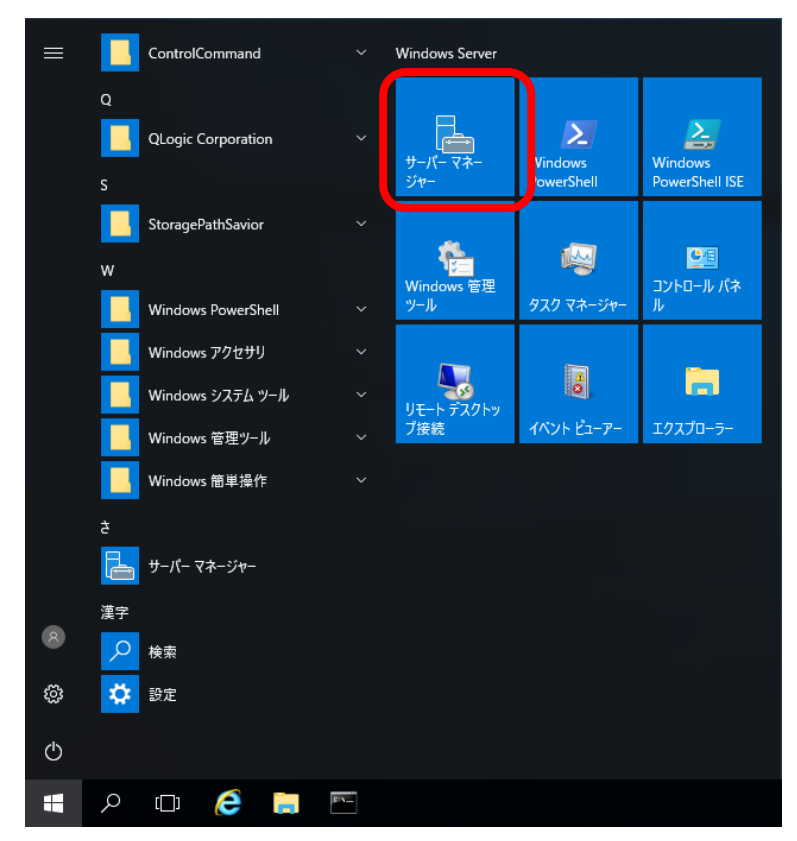

2. Hyper-V マネージャーを起動します。

| €∋- サ-パ-マ                              | ネージャー・ダッシュボード               | ・ (会)   「「 20回000                                                                  |
|----------------------------------------|-----------------------------|------------------------------------------------------------------------------------|
| ■ ダッシュポード<br>■ ローキド サップ                | サーバーマネージャーへようこそ             | Microsoft Azure サービス                                                               |
| ■ ローカル サーハー<br>■ すべてのサーバー<br>■ Hyper-V | 1 このローカル サーバーの構成            | NHPC<br>ODBC データ ソース (32 ビット)<br>ODBC データ ソース (64 ビット)<br>Windows PowerShell       |
| ■電 ファイル サービスと記憶域サ >                    | 2 役割と機能の追加<br>3 管理するサーバーの追加 | Windows PowerShell (x86)<br>Windows PowerShell ISE<br>Windows PowerShell ISE (x86) |

3. 仮想サーバを右クリックして、「設定」を選択します。

| <ul> <li>Hyper-Vマネージャー<br/>ファイル(F) 操作(A) 表示(V) ヘルブ</li> <li>◆ ⇒ 2 100 日 100 日</li> </ul> | '(H)   |                |         |          |               |       |         | -               | σ× |
|------------------------------------------------------------------------------------------|--------|----------------|---------|----------|---------------|-------|---------|-----------------|----|
| Hyper-V マネージャー                                                                           | 仮想マシンの | )              |         |          |               |       |         | 操作              |    |
| WS2010-NPHOT                                                                             | 6#     |                | CPU 使用率 | メモリの割り白て | 12 (6) (7.52) | 8t 12 | 構成パージョン | WS2016-NPIV01   | -  |
|                                                                                          | E VM   | **             |         |          |               |       | 10      | 新規              | •  |
|                                                                                          |        | 場線(0)          |         |          |               |       |         | ② 仮想マシンのインボート   |    |
|                                                                                          |        | 設定(B)          |         |          |               |       |         | Hyper-Vの設定      |    |
|                                                                                          | •      | 2455155        |         |          |               |       |         | 彼想スイッチマネージャー…   |    |
|                                                                                          |        | To the fact of |         |          |               |       |         | 点 仮想 SAN マネージャー |    |
|                                                                                          |        | 7199/k4 2F(C)  |         |          |               |       |         | 🞿 ディスクの爆集       |    |
|                                                                                          |        | 移動(V)          |         |          |               |       |         | ディスクの映査         |    |
|                                                                                          |        | エクスポート(20      |         |          |               |       |         | サービスの停止         |    |
|                                                                                          |        | 浜約の変更(N)       |         |          |               |       |         | ★ サーバーの制除       |    |
|                                                                                          |        | MUR#(U)        |         |          |               |       |         |                 |    |
|                                                                                          |        | レブリケーションを有効    | こする(A)  |          |               |       |         | 表示              |    |
|                                                                                          |        | ヘルプ(H)         |         |          |               |       |         | NJ7             |    |
|                                                                                          |        |                |         |          |               |       |         | 104             |    |

4. 「ハードウェアの追加」から「ファイバー チャネル アダプター」を選択し、「追加」をクリックします。

| <ul> <li>ハードウェア</li> <li>ハードウェアの加速加</li> <li>ハードウェアの加速加</li> <li>ハードウェアの加速加</li> <li>ストードウェアの加速加</li> <li>ストードウェアの加速加</li> <li>ストードウェアの加速加</li> <li>ストードウェアのガウット</li> <li>マトレンジ</li> <li>マトレンジ</li> <li>マトレンジ</li> <li>マトレンジ</li> <li>マトレンド 「シーン</li> <li>マトレンジ</li> <li>マトレンジ</li> <li>マトレンジ</li> <li>マトレンジ</li> <li>マトレンジ</li> <li>マトレンジ</li> <li>マトレンジ</li> <li>マトレンジ</li> <li>マトレンジ</li> <li>マトレンジ</li> <li>マトレンジ</li> <li>マーンジ</li> <li>マーン</li> <li>マーン</li> <li>マーン&lt;</li></ul> | VM                                                                  | ~                                                                                                    |                                                                                                    | U                                                                                                    |                                                                  |                                             |                            |                                 |                |                              |  |
|----------------------------------------------------------------------------------------------------|---------------------------------------------------------------------|----------------------------------------------------------------------------------------------------|----------------------------------------------------------------------------------------------------|----------------------------------------------------------------------------------------------------|------------------------------------------------------------------|---------------------------------------------|----------------------------|---------------------------------|----------------|------------------------------|--|
|                                                                                                    | <ul> <li>ハードウ<br/>・ パー・・・・・・・・・・・・・・・・・・・・・・・・・・・・・・・・・・・</li></ul> | 17<br>**71703億加<br>な717<br>07-07 アダウターからブート<br>リティ<br>17 ブートが有効<br>4MB<br>250<br>250<br>250<br>250<br>250<br>757<br>M.vhdx<br>ワークアダウター<br>からブード<br>ドライブ<br>M.vhdx<br>ワークアダウター<br>たちイブ<br>M.vhdx<br>ワークアダウター<br>たちイブ<br>M.vhdx<br>ワークアダウター<br>たちイブ<br>M.vhdx<br>ワークアダウター<br>たちイブ<br>M.vhdx<br>ワークアダウター<br>たちイブ<br>M.vhdx<br>ワークアダウター<br>たちイブ<br>M.vhdx<br>ワークアダウター<br>たちイブ<br>M.vhdx<br>ワークアダウター<br>たちイブ<br>M.vhdx<br>ワークアダウター<br>たちイブ<br>M.vhdx<br>ワークアダウター<br>たちイブ<br>M.vhdx<br>ワークアダウター<br>たちイブ<br>M.vhdx<br>ワークアダウター<br>たちイブ<br>M.vhdx<br>ワークアダウター<br>たちイブ<br>M.vhdx<br>ワークアダウター<br>たちイブ<br>M.vhdx<br>ローラー<br>ト・ド<br>ドライブ<br>M.vhdx<br>ワークアダウター<br>たちイブ<br>M.vhdx<br>ローラー<br>ト・ド<br>ドライブ<br>M.vhdx<br>ローラー<br>ト・ド<br>ドライブ<br>M.vhdx<br>ワークアダウター<br>たち<br>たちイブ<br>M.vhdx<br>ローラー<br>ト・ド<br>ドライブ<br>M.vhdx<br>ローラー<br>ト・ド<br>ドライブ<br>M.vhdx<br>ローラー<br>ト・ド<br>ドライブ<br>M.vhdx<br>ローラー<br>ト・ド<br>ドライブ<br>M.vhdx<br>ローラー<br>ト・ド<br>ドライブ<br>M.vhdx<br>ロージ<br>ロークア<br>ボクス<br>ガーン<br>たち、<br>ガート<br>ボーク<br>ローク<br>ボーク<br>ボーク<br>ボーク<br>ボーク<br>ボーク<br>ボーク<br>ボーク<br>ボ | <ul> <li>ア・ハ・<br/>この頂気<br/>道力のす。</li> <li>SCSI :<br/>ネットF<br/>Period</li> <li>マンの記<br/>しないで</li> </ul> | - ドウェアの)追加<br>室を使用して、<br>るデパイスを選<br>コントローラー<br>フーク アダガター<br>マリントローラー<br>フーク アダガター<br>マリントローラー<br>アイバー チャネオパ<br>マリントローラー<br>アイバー チャネオパ | 10<br>仮想マシンに5<br>見して、5<br>追加<br>- アダプター<br>シアクラー<br>いアダプターをます。シス | デバイスを迫き<br>] ボタンをクリ<br>(使用して、仮<br>テム ディスク() | ロできます。<br>ックします(<br>想マシン/か | 〕<br>ら <u>直接</u> ファイ<br>パトーチャネノ | バー チ・<br>レ アダプ | 〕登力印(①)<br>やネル ベール<br>ウッーに注意 |  |

5. 接続する仮想ファイバーチャネル SAN をリストから選択します。また、仮想 FC HBA の WWPN を手動で設定する場合には「アドレスを編集する」をクリックして WWPN を変更してください。

| MM       ● ト じ <ul> <li>ハードウェア</li> <li>アームフェア</li> <li>アームフェア</li> <li>アームア</li> <li>アームア</li> <li>アームフェア</li> <li>アームア</li> <li>アームア</li> </ul> <ul> <li>アームア</li> <li>アームア</li> <li>アームア</li> <li>アーム</li> <li>アーム</li> <li>アーム</li> <li>アーム</li> <li>アーム</li> <li>アーム</li> <li>アーム</li> <li>アーム</li> <li>アーム</li> <li>アーム</li> <li>アーム</li> <li>アーム</li> <li>アーム</li></ul>                                                                                                    | 🖹 WS2016-NPIV01 上の VM の設定                                                                                                    | - 🗆 X                                                                                                    |
|----------------------------------------------------------------------------------------------------|----------------------------------------------------------------------------------------------------|----------------------------------------------------------------------------------------------------|
| ★ ハードウェア         → トドウェアの認知           アハードウェアの認知         アカームウェア           アカームウェア         アカームウェア           マカームウェア         アカームウェア           マカームウェア         アカームウェア           マカームウェア         アカームウェア           マカームウェア         アオームウェア           マカームウェア         アオームウェア           マカームウェア         アオームウェア           マカームウェア         アオームウェア           セキュリラィ         レキュリラー           ロとオージ         アオームウェアドレスを編集する(にないアレスを編集する)を切りつします。           マカームウェア         アドレスを編集する(にないアドレスを編集する)を切りつします。           アトレードち         アドレスを編集する(にないアドレスを編集する)を切りつします。           アナイバーチャル アダフター         アドレスを編集する(にないアドレスを編集する)を切りつします。           アナレスロシード         アドレスセット           アナレスロシード         アドレスセット           アナロシード         アドレスセット           アナロシード アイド ノード名         アドレスロクトデビス           アドレス セット         アドレスセット           アドレス セット         アドレスの「手方(ロー           アドワイド アードろ         アドレスの「キボ(ロー           アドレスの「キボ(ロー         アドレスの「キボ(ロー           アドレス セット         アドレスの「キボ(ロー           アドレスモリンガートードク         アドレスの「キボ(ロー           アイド・デング アイルの場所         アドレスを加りのクレー           アドレス キャーシング アイル・シック         アドレスを加りのクレー                                                                                                    | VM ~                                                                                                    | <b>4</b> ►   <b>5</b>                                                                                                    |
| <ul> <li>● ナメジルインド<br/>Production</li> <li>スマートページングファイルの場所<br/>C.2ピー]をグリックし、アドレスをグリップボード(こコピーします。<br/>C.2ピー]をグリックし、アドレスをグリップボード(こコピーします。<br/>C.2ピー]をグリックし、アドレスをグリップボード(こコピーします。<br/>コピー(2)</li> <li>自動得たアクション<br/>前に美行それてした場合に再開<br/>E.6 自動得上アクション<br/>(保存</li> <li>「日ビー]をグリックし、アドレスをグリップボード(こコピーします。<br/>コピー(2)</li> <li>この仮想マシンからアダプターを取り外すには、(角球剤をグリックします。<br/>単原金)</li> </ul>                                                                                                    | ★ ハードウェア           アームウェア           ファームウェア           オントドウェアグラクーからブート           マキュアブー・が有効力           ビキュアブー・が有効力           ビキュアブー・が有効力           ジス4 MB           ビージョンディー           1024 MB           ビージョンディー           アロセッサ           100 仮想プロセッサ           ビーシー           アノトド ドライブ           WM-vhax           マイパー チャネル アダブター<br>指数されていません           検 管理           ズ 名前           YM           WM           「 名前のサービス」<br>一部のサービス」が提供されています           マッボボーシュ | → ファイパー チャネル アダフター     フィイパー チャネル アダフター     フィイパー チャネル アダフター     マイパー チャネル アダフター     マミン アイパー チャネル アダフター を仮想をしまれた     マン アクターを仮想をしまれています。     マン アドレスを編集するには、「アドレスを編集する」をクリックします。     マン アドレスを加集すること、「アドレスを編集する」をクリックします。     マン アドレス セット A:     フールドワイド パード名     (WWPN)(い):     C003FF5D34C0014     アドレス セット B:     フールドワイド パード名     (WWPN)(い):     C003FF5D34C0015     アドレスの「作家(ム) |
| and a second second sec | Production<br>マート ページング ファイルの功場所<br>C:\+'Hyper-\+'WMWM<br>自動開始をアクジョン<br>前に実行されていた場合に再開<br>良動停止アクション<br>保存                                                                                                    | [コピー]をグリックし、アドレスをクリップボードにコピーします。<br>コピー(2)<br>この仮想マシンからアダプターを取り外すには、 (所取利 をクリックします。<br>単原金(2)                                                                                                    |

6. アドレスセット A、B 両方のワールドワイドポート名(WWPN)を控え、「適用」をクリックします。

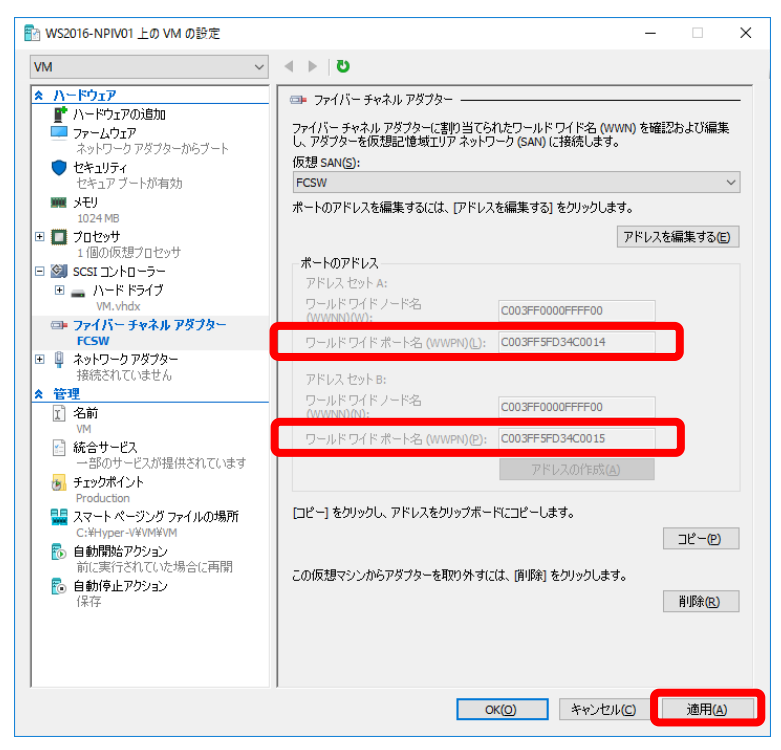

7. 4~6を繰り返して必要な仮想 FC HBA を構成します。

ゲスト OS 上で FC パスを冗長化する場合は、仮想 FC HBA は作成した 1 つの仮想ファイバーチャネル SAN に接続します。

8. 「OK」をクリックし、仮想サーバの設定画面を閉じます。

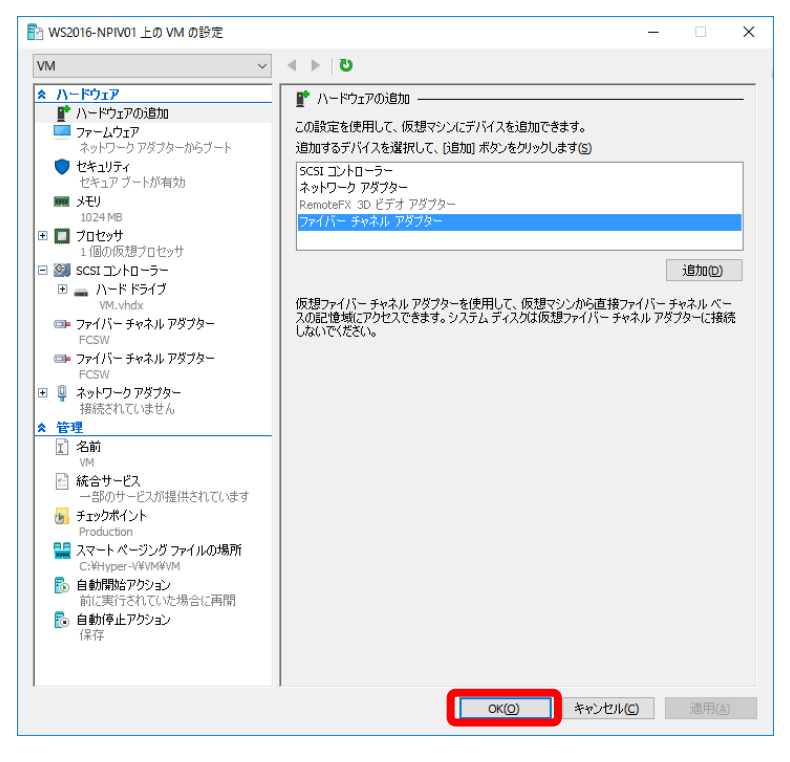

### 5.1.5 仮想 HBA と LDEV の割り当て

iStorage の LDEV を仮想 OS に割り当てるため、Storage Navigator を用いて、仮想 OS に割り当てる LDEV を 事前に構築してください。

### 5.1.5.1. ホストグループの構築

Storage Navigator を用いてホストグループの構築を行います。 詳細は、「システム構築ガイド」の「6.3.1 ホストグループを作成し、ホストを登録する」を参照してください。

ホストグループのホストモードには、仮想マシンで使用するプラットフォーム(ゲスト OS)を設定してください。 ホストグループのホストには、仮想 HBA の全ての WWPN を設定してください。

### 5.1.5.2. ホストグループへの LDEV の割り当て

Storage Navigator を用いてホストグループに LDEV を割り当てます。

詳細は、「システム構築ガイド」の「10.1 ホストグループと論理ボリュームを結び付けて LU パスを設定する」を参照してください。

### 5.1.6 FC スイッチの仮想 WWPN ゾーニング設定

仮想 FC HBA の仮想 WWPN とストレージの FC ポートの WWPN を1対1に対応付ける WWPN ゾーニングを設定します。ゾーニングの設定方法は、FC スイッチに添付されているユーザーズガイドの「付録E ゾーニング設定」を参照願います。

### 5.1.7 仮想 FC HBA の冗長パス確認

仮想 FC HBA の FC パスの冗長化は、仮想 OS で、HDLM コマンドの"dlnkmgr view -path"を実行することで確認ができます。

詳細は、「HA Command Suite Dynamic Link Manager ユーザーズガイド(Windows®用)」の「3.6. パス構成の確認」を参照してください。

### 5.1.8 WSFC のインストール・セットアップ(ゲスト OS 間)

ゲスト OS 間で WSFC を構成する場合には、各 OS の Windows Server Failover Cluster インストール手順書 もしくはフェールオーバークラスタリング システム構築ガイドを参照して実施してください。

## 6 注意·制限事項

本章では、Express5800/100 シリーズ上で仮想ファイバーチャネル環境を構築する際の注意点、および制限事項をご説明します。

### 6.1 サーバ

### 6.1.1 **最新 BIOS の適用について**

使用する OS によっては、BIOS をアップデートする必要があります。公開されている最新バージョンにアップデートすることを強く推奨します。

アップデート手順に関しては、各装置の BIOS ダウンロードページの紹介文、およびダウンロードデータに含まれる「Readme.txt」を参照してください。

BIOS アップデートモジュールの有無については、以下のウェブサイトで確認してください。

## R120i-2M / R120i-1M / R120h-2M(3rd-Gen) / R120h-1M(3rd-Gen) / R120h-2E(3rd-Gen) / R120h-1E(3rd-Gen)

これらのモデルでは、「システム ROM」として単体の BIOS アップデートモジュールがリリースされる場合と、 Starter Pack として複数のモジュールがまとめてリリースされる場合があります。リリース日を確認し、最新のバ ージョンを入手してください。

NEC サポートポータル(ハードウェア)

https://www.support.nec.co.jp/TopHWGuidanceContents.aspx

- → 型番・モデル名から探す
- → 製品型番を入力し「型番で検索」を実施
- → 検索結果より対象型番を選択
- →「すべてのカテゴリ 検索結果」内のモジュールの有無を確認

#### 上記以外

NEC サポートポータル(ハードウェア)

https://www.support.nec.co.jp/TopHWGuidanceContents.aspx

- → 型番・モデル名から探す
- → 製品型番を入力し「型番で検索」を実施
- → 検索結果より対象型番を選択
- →「すべてのカテゴリ 検索結果」内のモジュールの有無を確認

### 6.2 ストレージ

### 6.2.1 ホストポートあたりの HBA WWPN の最大割り当て数

HBA の WWPN は、物理 FC HBA ポートの WWPN に加え、1つの仮想 FC HBA 毎に2つの WWPN を持ち ます。ライブマイグレーション時には2個の WWPN を同時に使用し、移行後に使用する WWPN を切り替えるこ とにより、ダウンタイムを発生させないようにしています。

ストレージの FC ポートに対して、FC スイッチのゾーニングで見せる HBA の WWPN 数は、経路の物理 FC HBA 数 + 仮想マシン数×仮想マシンごとの仮想 FC HBA 数×2の値が、下表の「ポートあたりの HBA WWPN 数」を超えないようにシステム構築をお願いします。例えば、下図のように、1つのストレージのポートに、物理 FC HBA ポート 1 つ、仮想マシン2つ、仮想マシンごとの仮想 FC HBA 1 つを接続する場合、ストレージのポートは、 5 つの WWPN を認識します。ポートあたりの HBA WWPN 数を超える場合、他のポートにサーバを分散してくだ さい。装置全体では、「装置あたりの HBA WWPN 数」を超えないようにシステム構築をお願いします。

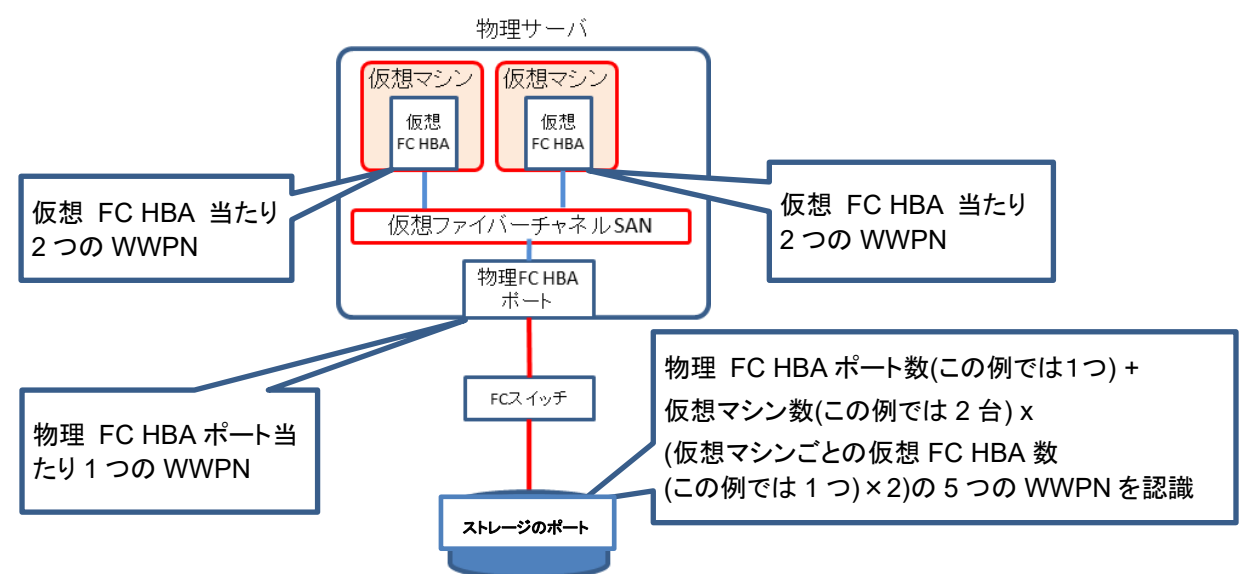

例) 物理 FC HBA ポート数1つ、仮想マシン数2台、仮想マシンごとの仮想 FC HBA 数 1 つの場合

| 機種名       | ポートあたりの HBA WWPN 数 | 装置あたりの HBA WWPN 数 |
|-----------|--------------------|-------------------|
| V100 [FC] | 255                | 4080              |
| V300 [FC] | 255                | 6120              |

- 6.3 **OS**
- 6.3.1 仮想ファイバーチャネルを使用可能なゲスト OS について

仮想ファイバーチャネルを使用できるゲスト OS は以下の通りです。

- ➢ Windows Server 2022 Hyper-V
  - Windows Server 2012
  - Windows Server 2012 R2
  - Windows Server 2016
  - Windows Server 2019
  - Windows Server 2022

### 6.3.2 仮想ファイバーチャネル経由の記憶域の利用用途について

仮想ファイバーチャネル経由の記憶域はゲスト OS のブート領域には使用できません。

### 6.3.3 **仮想サーバ起動時の待ち時間について**

仮想 FC HBA 経由でアクセス可能なファイバーチャネル記憶域がない場合、仮想サーバ起動時に 90 秒のタイムアウト待ちが発生します。

### 6.4 **HDLM**

### 6.4.1 HA Dynamic Link Manager のパージョンについて

本文書の記載内容に対応している HA Dynamic Link Manager のバージョンは、下記のとおりです。

• HA Dynamic Link Manager (Windows) :Ver. 8.7.9-05

### 6.5 **Fibre Channel コントローラ**

### 6.5.1 Fibre Channel コントローラ ドライバーバージョンについて

Fibre Channel コントローラに N8190-163/164/171/172 を使用している場合、ドライバー(elxfc.sys)は 12.6.165.0 以降のものを使用してください。 ドライバの入手先は下記となります。

#### N8190-163/164/171/172 の場合

12.6.165.0 以降のドライバーは Version S8.10-008.01 以降の Starter Pack DVD に格納されています。 Version S8.10-008.01 以降の Starter Pack DVD から Standard Program Package を適用してください。 最新の Starter Pack は以下のサイトから検索し、入手可能です。 https://www.support.nec.co.jp/ListModuleDownload.aspx?noClear=on

12.4.243.4 以前のドライバを使用した場合、下記の問題が発生することがあります。

・ホスト OS を再起動せずに、仮想マシンのシャットダウン→起動(再起動は含みません)を繰り返すと、仮想マシンから仮想ファイバーチャネル経由でのストレージへのアクセスが出来なくなる。
 ※ホスト OS を再起動することで、ストレージへのアクセスが可能となります。

### 改版履歴

| 版数 | 改版日        | 改版内容                           |
|----|------------|--------------------------------|
| 初版 | 2023 年 4 月 | ・ Windows Server 2022 用として初版作成 |